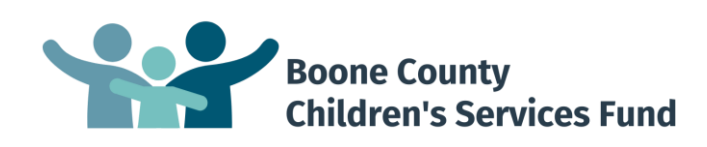

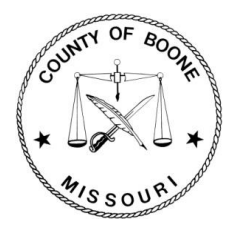

# **School-Based Services - RFP**

# **Proposal Submission Instructions**

### **Boone County**

Children's Services Funding – School-Based Services (RFP #29-27JUL20)

## **Table of Contents**

| Introduction                    | 2 |
|---------------------------------|---|
| Section 1: Accessing the System |   |
| Section 2: Organization Profile | 3 |
| Section 3: Accessing Open RFPs  | 5 |
| Section 4: Proposal Forms       | 5 |
| Section 5: Submitting Proposals |   |
| Section 6: Helpful Tips         |   |
|                                 |   |

#### **Contact Information**

For questions or to report technical difficulties, please contact:

| Boone County | Boone County Community Services       |
|--------------|---------------------------------------|
|              | 573.886.4298                          |
|              | communityservices@boonecountymo.org   |
|              | www.showmeboone.com/communityservices |

\*Apricot by Social Solutions will not be able to answer questions relating to this RFP.

# **Introduction**

The Boone County Community Services Department utilizes a web-based funding management system, *Apricot by Social Solutions*, through which proposals for community-based funding must be submitted. These instructions are intended to assist organizations in submitting proposals in response to Requests for Proposals (RFPs) issued by Boone County.

## Section 1: Accessing the System

To access the system:

1. Copy and paste the following link to their internet web browser (preferably Google Chrome): <u>https://ctk.apricot.info/auth</u>

#### PLEASE NOTE

Users **MUST** access the system using either Google Chrome (recommended) or Mozilla Firefox as the internet browser.

2. Enter Username and Password.

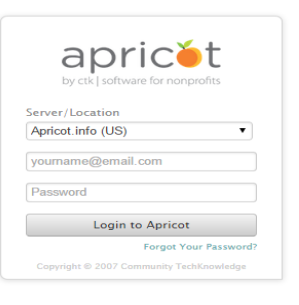

#### PLEASE NOTE

If your organization does not currently have an Apricot account, please contact the administrator of the RFP to which you are responding. Only one login is granted per organization and logins are valid for all sources of funding. (Boone County, City/County Department of Health and Human Services, and the Heart of Missouri United Way.)

 Once you are logged in, you will be navigated to your MY APRICOT page. This is one of the main pages users will utilize in navigating the system. Bulletins containing important information are also posted on this page.

| MY APRICOT                                                                                                    | All Sites<br>Program All Programs                  | CHANGE               |           | testi Organization<br>BOCOMO Live | ~       |
|----------------------------------------------------------------------------------------------------|----------------------------------------------------|----------------------|-----------|-----------------------------------|---------|
| Apricot Bulletins                                                                                                  |                                                    |                      |           | COLLA                             | PSE ALL |
| City, County and United Way Funding -                                                                              |                                                    |                      |           | Organization Annound              | ements  |
| Welcome to Columbia/Boone County Departmen<br>Management System<br>To access currently open Request for Proposals: | t of Public Health and Human Services, Boor        | ne County, and Hear  | t of Miss | souri United Way Fu               | nding   |
| 1. Click here or Application Overview (under Grants                                                                | ) in the navigation menu on the left.              | the appropriate PEP  |           |                                   |         |
| 3. To continue an application, look for the Applications C                                                         | Overview, then click on the View to resume working | on your application. |           |                                   |         |
| User Guides are located in Shared Files.                                                                           |                                                    |                      |           |                                   | J       |

# Section 2: Organization Profile

To access and update your Organization Profile:

1. In the navigation menu on the left side of the screen, click on the arrow by **Search Record** and then click on the **Organization Profile**.

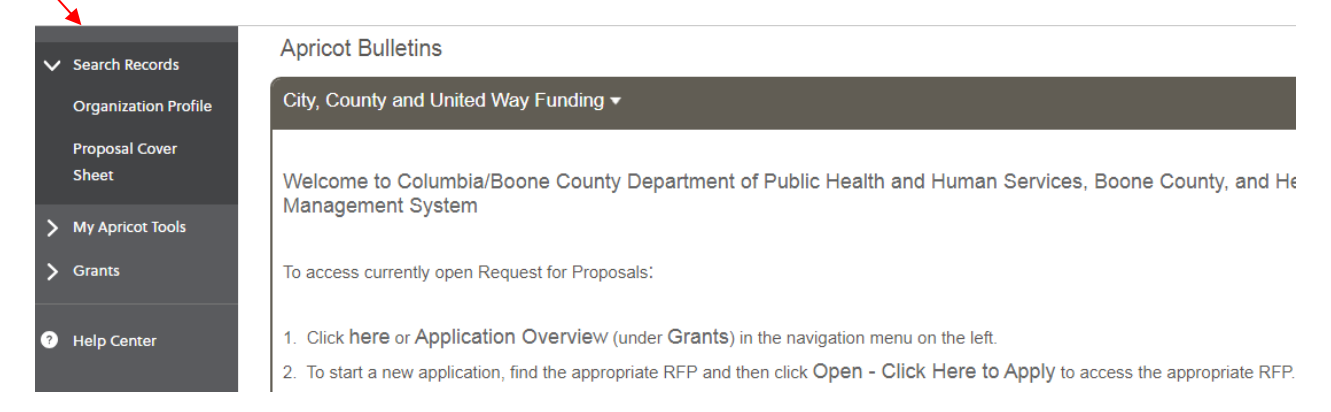

2. This will navigate you to your **Organization Profile** which contains an **Organization Profile Search** section in which your organization name is listed. Click on your organization's name.

| ~ | Search Records          | Organization Profile                                   |                                                                       |                        |
|---|-------------------------|--------------------------------------------------------|-----------------------------------------------------------------------|------------------------|
|   | Organization Profile    | Organization Profile Searc                             | 2h                                                                    |                        |
|   | Proposal Cover<br>Sheet | Add Search Field<br>The following 1 Organization Profi | Browse All<br>ile records matched your search criteria (0.08 Seconds) |                        |
|   |                         | Organization Name (the offi                            | Organization Mailing Address: 🐾                                       | Head of Organization 🛸 |
| 5 | My Apricot Tools        | testOrganization1                                      |                                                                       | test test              |

3. This will navigate you to your **Organization Profile Document Folder.** Click on **Edit Organization** in the **Folder Actions** box to access your **Organization Profile**.

| Organization Profil           | e Document Folder | EXPAND             |
|-------------------------------|-------------------|--------------------|
| test test                     |                   | Folder Actions V   |
| Quick View Information 🔻      |                   | Edit Organization  |
| Organization Name (the offi   | testOrganization1 | O Return to Search |
| Organization Mailing Address: |                   |                    |
| Head of Organization          | test test         |                    |
| Record ID                     | 14984             | Record History     |

4. The **Organization Profile** contains fields in which you will enter information and upload documents pertaining to your organization.

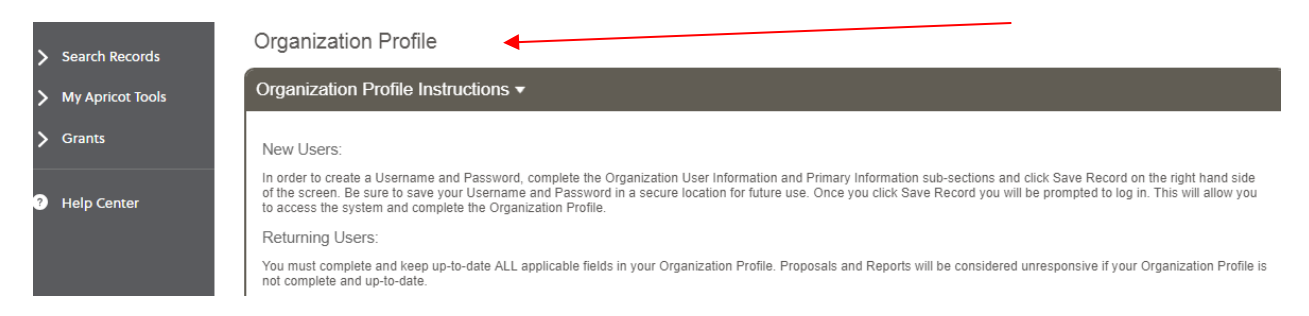

5. The **Governing Board**, **Advisory Board**, and **Employee Compensation** sections each have sub-sections that will need to either be completed or updated. Click on the **New** tab when adding information.

| Governing Board ▼                                                                                                    |                                |
|----------------------------------------------------------------------------------------------------|--------------------------------|
| Length of Board Term (e.g. "2 years"):                                                                                  |                                |
| Organization Governing Board:<br>Include information for all board members. Click +New to add board member information. |                                |
| Governing Board Member                                                                                                  | ✓ Hide Deactivated Links + New |

a. Click on the individual's Name when updating any information.

| Governing Boar | rd Member         |                                  |                                | ✔ Hide Desctiva                       | ted Links | [+ New              |
|----------------|-------------------|----------------------------------|--------------------------------|---------------------------------------|-----------|---------------------|
| Governing Boar | d Member          |                                  |                                |                                       | Link Infe | D                   |
| Name 🔽 🔺       | Board Position: 落 | Current Board Term Begin Date: 🛸 | Current Board Term End Date: 🛸 | Address: 🔽                            | Active    | Date 🛸              |
| Jane T. Doe    | Board President   | 03/01/2016                       | 03/01/2016                     | 123 Main Street<br>Columbia, MO 65203 | ۲         | Added on 04/27/2016 |

b. Once the information is updated make sure to click on the **Save Linked Record** tab in the **Record Options** box.

| Main <del>•</del>                  |    |     | Record Options        |
|------------------------------------|----|-----|-----------------------|
| *Name<br>Jane                      | T. | Doe | View Full Record      |
| Board Position:<br>Board President |    |     | Record Save Checklist |

c. Click on the **Active** check mark when a Board member or an employee is no longer associated with the organization. There is no delete button.

| Governing Boar | d Member          |                                  |                                | _                                     |           |                     |
|----------------|-------------------|----------------------------------|--------------------------------|---------------------------------------|-----------|---------------------|
| Governing Boar | d Member          |                                  |                                | Hide Deactive                         | ted Links | L+ New              |
| Name 🔽         | Board Position: 🛸 | Current Board Term Begin Date: % | Current Board Term End Date: % | Address: 🔽                            | Active    | Date 🔽              |
| Jane T. Doe    | Board President   | 03/01/2016                       | 03/01/2016                     | 123 Main Street<br>Columbia, MO 65203 |           | Added on 04/27/2016 |

6. To save the information you have entered in your Organization profile, click **Save Record** under **Record Options** as you work on completing these fields and when it is complete.

| Organization Profile                                                                                                    | COLLAPS        |
|----------------------------------------------------------------------------------------------------|----------------|
| Organization Profile Instructions 🕶                                                                                                    | Record Options |
|                                                                                                    | 📔 Save Record  |
| New Lisers:                                                                                                    | 🖶 Print Mode   |
| In order to create a licensme and Bessword, complete the Organization Licer Information and Primary Information sub-sections and click Save Becord on the right hand side                                                                 | 🛗 View History |
| of the screen. Be sure to save your Username and Password in a secure location for future use. Once you click Save Record you will be prompted to log in. This will allow you to access the system and complete the Organization Profile. | View Folder    |

#### **IMPORTANT REMINDER**

All sections and sub-sections of the **Organization Profile** <u>MUST</u> be completed or updated before submitting a proposal. Due to the requirements in the funding management system, there are some sections and sub-sections that are not marked required but <u>MUST</u> be completed. Please do not utilize the green check marks, in the Record Save Checklist box, as a guide to completeness. Proposals will be considered unresponsive if any applicable fields are incomplete. Do not hesitate to contact the funder if there are questions.

# Section 3: Accessing RFPs

This section provides instructions for viewing and accessing any open RFPs or previously written RFP proposals.

1. In the navigation menu on the left side of the screen, click on the arrow by **Grants** and then click on the **Application Overview**.

| > | Search Records          | Apricot Bulletins                                                                 |
|---|-------------------------|-----------------------------------------------------------------------------------|
| > | My Apricot Tools        | City, County and United Way Funding -                                             |
| ~ | Grants                  |                                                                                   |
|   | Application             | Welcome to Columbia/Boone County Department of Public Health<br>Management System |
|   | Overview                | Wandgement Oystem                                                                 |
|   | Application<br>Overview | Welcome to Columbia/Boone County Department of Public Health<br>Management System |

 This will navigate you to the Application Overview page which will list any available (open) RFPs. Click on the Apply hyperlink for the applicable RFP to access a Proposal Cover Sheet. Your organization may submit more than one proposal.

| indren s Services       |                            |
|-------------------------|----------------------------|
| Description             | This RFP opens on 6/16/20. |
| Enrollment End Date     | 07/27/2020 5:00 AM CDT     |
| Status                  | Open - Click Here to Apply |
| roposal Cover Sheet A   | pplications                |
| lo applications have be | en created for this grant  |

# Section 4: Proposal Forms

This section provides step-by-step instructions to access and complete proposal forms.

#### 4.1 Proposal Cover Sheet

 Clicking on the Apply hyperlink will navigate you to a Proposal Cover Sheet. Under the Proposal Request Information section complete the Fund Source (make sure that this matches the RFP for which you clicked apply on the Application Overview page), Name of Program or Program, and the Amount of the Request. The Organization Name, Funder, and Funding Cycle will all auto-populate. Then click Save Record in the Record Options box.

| Proposal Request Information -                                | Record Options 🔻               |
|---------------------------------------------------------------|--------------------------------|
| Crast                                                         | Save Record                    |
| Children's Services Fund - POS 2019 (Application in Progress) |                                |
| *Organization Name (will auto-populate) 🔒 🖏                   | Record Save Checklist          |
| testOrganization1                                             | Required Field Checks 🗙        |
| Fund Source                                                   | *Funding Cycle Ň               |
| Please Select T                                               | "Name of Program or Project    |
| Funder                                                        | *Amount of Request             |
|                                                               | *Program Administrator<br>Name |
| *Funding Cycle 🔒 👌                                            | Field Validation Checks 🗸      |
|                                                               |                                |
| *Name of Program or Project 🕑                                 | Show Access to Service         |
|                                                               | Section                        |
| *Amount of Request                                            | •                              |
|                                                               |                                |
| \$1,000.00                                                    |                                |

#### IMPORTANT FUND SOURCE REMINDER

You **MUST** click on the **Fund Source** that says *Children's Services Fund* – *School-Based Services*. This will ensure that the correct RFP is utilized.

2. Once the **Fund Source** is chosen, depending on the RFP, other fields will appear that require completion. Complete all other information in the **Program Request Information** sub-section.

#### \*County-Children's Services - Service Type (check all that apply)

- Up to thirty days of temporary shelter for abused, neglected, runaway, homeless or emotionally disturbed youth
- Respite care services
- Unmarried parent services
- Outpatient chemical dependency and psychiatric treatment programs
- Counseling and related services as a part of transitional living programs
- Home-based and community-based family intervention programs
- Prevention programs which promote healthy lifestyles among children and youth and strengthen families
- Crisis intervention services, inclusive of telephone hotlines
- Individual, group, or family professional counseling and therapy services
- Psychological evaluations

Mental health screenings

- This field is required.
- 3. Scroll down and complete all the fields in the **Program Information** section.

| Program Information <b>•</b>                                                                                                    |                   |      |                                                                                                    |
|----------------------------------------------------------------------------------------------------|-------------------|------|----------------------------------------------------------------------------------------------------|
| Program Website (will default to Organ<br>http://www.google.com<br>Program Address (will default to Organ<br>Address<br>9422 North Capital of Texas F<br>Line 2<br>City<br>Austin<br>State<br>Texas ▼<br>County<br>Travis County<br>Zip<br>78759 | nization website) |      | Program Mailing Address (will default to Organization Mailing Address) Clear Address Line 1 Line 2 City City City State -Please Select- ▼ County County Zip |
| *Program Administrator Name                                                                                                    | Middle            | Last | Program Administrator Title                                                                                                    |
| Phone Number                                                                                                    |                   |      | Email<br>customer_care@apricot.info                                                                                                    |

3. Some RFPs require additional **Attachments** or **Addendums** (all Addendums must be signed before uploaded) which must be uploaded in the fields provided in the include **Required Attachments** section. As applicable, these fields must be completed before submitting the proposal.

| Required Attachments - Children's Services Fund and Community Health Only 🔻                        |
|----------------------------------------------------------------------------------------------------|
| Attachment A 2020 Organization Assurance Sheet                                                     |
| Choose File No file chosen                                                                         |
| Up to 25 MB                                                                                        |
| Attachment B Certification Regarding Debarment, Suspension, Ineligibility, and Volunteer Exclusion |
| Choose File No file chosen                                                                         |
| Up to 25 MB                                                                                        |
| Attachment C Work Authorization Certification                                                      |
| Choose File No file chosen                                                                         |
| Up to 25 MB                                                                                        |
| Signed Addendums                                                                                   |
| Choose File No file chosen                                                                         |
| Up to 25 MB                                                                                        |
|                                                                                                    |

4. To save the information you have entered in the **Proposal Cover Sheet**, click **Save Record** under **Record Options**.

| Proposal Cover Sheet                                                                | Record Ontions W                       |
|-------------------------------------------------------------------------------------|----------------------------------------|
| Proposal Request Information 🔻                                                      |                                        |
| Grant<br>Children's Services Fund - School-Based Services (Application in Progress) | Assigned Programs  (New) Organizations |
| *Organization Name (will auto-populate) 🔒 🏷                                         | Program Access                         |
| testOrganization1                                                                   |                                        |

After clicking **Save Record**, a pop-up window will appear. This same pop-up will appear every time **Save Record** is clicked. You will then choose the applicable action.

a. If you would like to continue to work on the **Cover Sheet** (or any other form you are working on), click on **Continue.** 

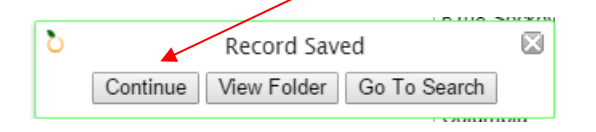

b. If you click **Go To Search**, you will be navigated back to the **Proposal Cover Sheet** that lists all the cover sheets for proposals that the organization has started or completed.

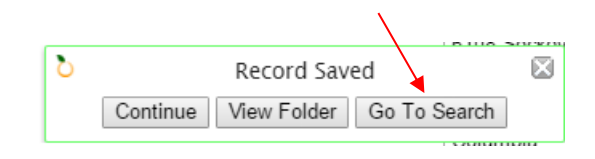

For example, the **Proposal Cover Sheet** for this organization indicates the organization has two **Proposal Cover Sheets**. Any one of these may be clicked to access the cover sheet.

| Proposal Cover Sheet Search                                                                                      |                                      |                                                  |                              |                              |         |
|----------------------------------------------------------------------------------------------------|--------------------------------------|--------------------------------------------------|------------------------------|------------------------------|---------|
| Add Search Field V Brov                                                                                          | vse All                              |                                                  |                              |                              |         |
| The following 4 Proposal Cover Sheet record                                                                      | s matched your search criteria (0.07 | Seconds)                                         |                              |                              |         |
| Grant 🔽                                                                                                    | Organization Name (will aut 落        | Fund Source 🔽                                    | Funder 🌤                     | Funding Cycle 🌤              | Name of |
| City of Columbia- RFP FY2017 Social Services<br>(Proposal in Progress ends 08/09/2017 12:01 PM                   | testOrganization1                    | Social Services                                  | City of Columbia             | FY2017                       | Shelter |
| HMUN - Financial Stability RFP: JUL2019 Cycle<br>(Year Ent Report)                                               | testOrganization1                    | HMUW 2019 Financial Stability                    | Heart of Missouri United Way | JUL2019 - JUN2022            | Test    |
| HMUW - Heach and Basic Needs RFP: JUL2020<br>Cycle (Phase I. No Actions Required ends<br>08/31/2023 11:59 A CDT) | testOrganization1                    | HMUW - Health and Basic Needs 2020 Cycle         | Heart of Missouri United Way | July 1, 2020 - June 30, 2023 | Test    |
| Children's Services Fund - School-Based<br>Services (Application in Progress ends 07/27/2020<br>5:00 AM CDT)     | testOrganization1                    | Children's Services Fund - School-Based Services | Boone County                 | RFP #29-27JUL20              |         |

c. If **View Folder** is clicked, you will be navigated to the **Proposal Cover Sheet Document Folder** which will allow you to begin completing the proposal forms, per Section 4.2 below.

| 0 | Record Saved                      |  |
|---|-----------------------------------|--|
|   | Continue View Folder Go To Search |  |

#### PLEASE NOTE

While not a requirement, it is highly recommended that you complete all the information in the **Organization Profile** and the **Program Cover Sheet** sections before beginning a proposal as information from these forms are auto-populated in the proposal forms. The **Name of the Program or Project** and the **Amount Requested** can be changed or saved at any time in the **Proposal Cover Sheet**.

#### 4.2 Proposal Cover Sheet Document Folder

1. Once you have completed the **Proposal Cover Sheet** (per section 4.1), you will navigate to the **Proposal Cover Sheet Document Folder** by clicking on the **View Folder** link in the **Record Options** box on the right side of the screen.

#### COLLAPSE ALL

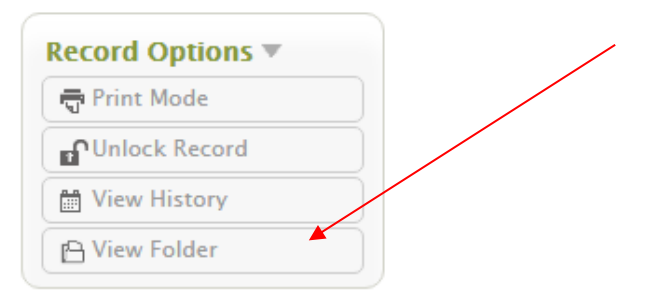

2. The **Proposal Cover Sheet Document Folder** contains all the information and forms for each proposal.

| Proposal Cover SI           | neet Document Folder                                                                                   |
|-----------------------------|----------------------------------------------------------------------------------------------------|
| testOrganization1           |                                                                                                    |
| Quick View Information ▼    |                                                                                                    |
| Grant                       | Children's Services Fund - School-Based Services (Application in Progress ends 07/27/2020 5:00 AM CDT) |
| Organization Name (will aut | testOrganization1                                                                                      |
| Fund Source                 | Children's Services Fund - School-Based Services                                                       |
| Funder                      | Boone County                                                                                           |
| Funding Cycle               | RFP #29-27JUL20                                                                                        |
| Name of Program or Project  |                                                                                                    |
| Amount of Request           | \$0.00                                                                                                 |
| Record Lock                 |                                                                                                    |
|                             |                                                                                                    |
| Additional Documen          | its                                                                                                    |
| Program Overview (V3        | )                                                                                                    |
| Program Services 1-5 (      | V3)                                                                                                    |
| Program Services 6-10       | (V3)                                                                                                   |
| Program Services 11-15      | (V3)                                                                                                   |
| Program Timeline            |                                                                                                    |
| riogram rimeline            |                                                                                                    |

3. The next step is to complete each of the forms in the Additional Documents section.

| Additional Documents        |  |
|-----------------------------|--|
| Program Overview (V3)       |  |
| Program Services 1-5 (V3)   |  |
| Program Services 6-10 (V3)  |  |
| Program Services 11-15 (V3) |  |
| Program Timeline            |  |

4. To open a form, click on the **Actions** link arrow on the right-hand side of the box. When you hover over the word **Actions**, **Create New** will appear. Click on **Create New** to create a new form.

| Additional Documents      |           |
|---------------------------|-----------|
| Program Overview (V3)     | Actions < |
| Program Services 1-5 (V3) | Actions < |

5. To save a form you have created and/or the information you have entered in a form, click on **Save Record**, in the **Record Options** menu.

| Program Overview (V3)                                                                                                    | COLLAF JE ALL           |
|----------------------------------------------------------------------------------------------------|-------------------------|
|                                                                                                    | Record Options 🔻        |
| testOrganization1                                                                                                    | 🔛 🔛 Save Record         |
| Quick View Information 🕨                                                                                                    | P View Folder           |
| Program Overview Form Information 💌                                                                                                    | Record Save Checklist   |
|                                                                                                    |                         |
|                                                                                                    | *Boone County (includes |
| The purpose of the Program Overview form is to provide information regarding the program and service(s) proposed by your organization. | Cit                     |
|                                                                                                    | *City of Columbia       |

- a. After clicking **Save Record**, a pop-up window will appear on the screen. This same pop up will appear every time **Save Record** is clicked. Choose the applicable action, as detailed in Section 4.1.
- b. If View Folder is clicked, you will be navigated back to the Proposal Cover Sheet Document Folder where the proposal forms are located (under Additional Documents).
- 6. There are some sections in the proposal that are marked with asterisks. These asterisks indicate that this is a required item that must be completed. **REMINDER:** There some sections and sub-sections that are not marked required (\*) but **MUST** be completed. For example, the information for Program Service #1 is all marked required. The information for Program Service #2 is not marked required because some organizations only have one service. If you did have a second service, you would be required to complete all the information.

\*a. Describe and document the community-level issue(s) to be addressed by the proposed program (e.g. utilizing objective, relevant information, including data from the Boone Indicators Dashboard (BID) http://

7. When completing the different forms make sure to watch the green checked symbol and the red x located on the right-hand of screen in the box labeled **Record Save Checklist**.

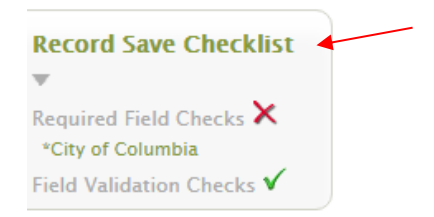

- a. The red "X" means that there is a portion mission. The green words below indicate what is missing.
- b. The green check indicates that all information is validated.

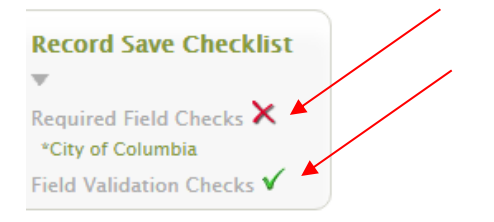

8. Proposal forms can be changed at any time, prior to submitting the proposal, by clicking on any of the fields in the form summary in the **Additional Documents** section. This takes you back to the folder where changes can be made.

| Ac | lditional Documents                                  |                 |             |
|----|------------------------------------------------------|-----------------|-------------|
| Pr | ogram Overview (V3) (1 records) ▼                    |                 |             |
|    | Boone County (includes City of Columbia residents) 落 | TOTAL REVENUE 🛸 | 2. 🔽        |
|    | 100                                                  | 100000          | \$50,000.00 |
|    |                                                      |                 |             |

#### 4.3 Program Overview Form

1. Create and complete the **Program Overview** form on the **Proposal Cover Sheet Document Folder** page by clicking on **Program Overview - Actions** and then click **Create New** in the drop down. This will open a new **Program Overview** form.

#### IMPORTANT

Only create one **Program Overview** form. If more than one is created, please contact the Community Services Department at 573-886-4298.

- 2. Make sure to read all the instructions prior to completing each section in the **Program Overview**.
- 3. Start entering information and remember to click **Save Record** frequently so information is not lost.
- 4. Complete the following sections in the **Program Overview**:

- a. **Statement of Issue Being Addressed**: This section requires you to describe and document the community-level issue and population that this program will address. Documentation of the issue will need to support your request. A variety of resources may be used for documentation. The resources must be objective and relevant and include, but is not limited to, information taken from the Boone Indicators Dashboard: <u>http://booneindicators.org/</u>.
- b. **Program Goal:** Describe the goal of the program. It should correspond to your organization's mission and goals.
- c. **Program Overview:** Provide a brief overview of how this program will be offered to the community.
- d. **Program Consumers:** Provide a narrative describing the consumers and any impediments or challenges you will face with serving these individuals. This section will also require the total number of unduplicated individuals to be served by the program from <u>all</u> funding sources.
- e. Consumer Demographics:
  - i. Read the **Consumer Demographics Instructions** which provides information on how the **Consumer Demographics** section should be completed.

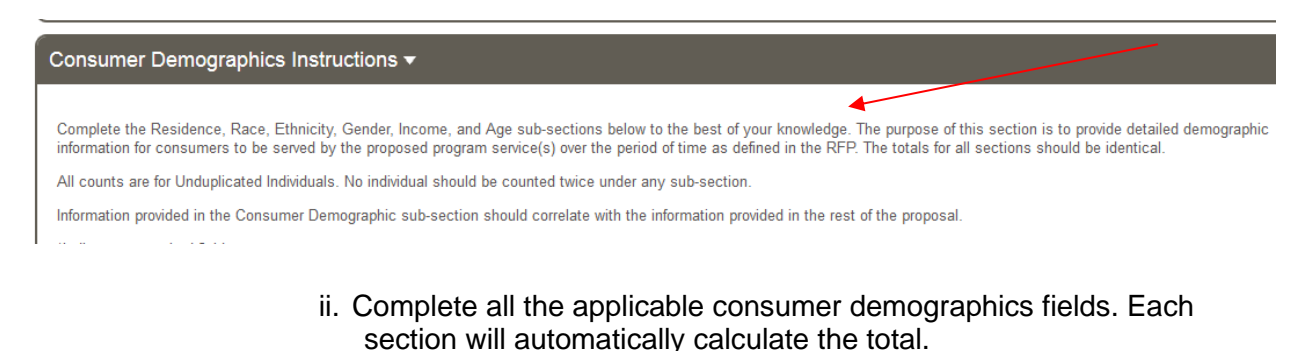

| Residence -                                         |                     |
|-----------------------------------------------------|---------------------|
| *Boone County (includes City of Columbia residents) | *City of Columbia @ |
|                                                     | 100                 |
|                                                     |                     |
| Howard County @                                     |                     |
| Other Counties @                                    |                     |
| Residence Total @                                   |                     |
| Record Lock 🖬                                       |                     |

#### PLEASE NOTE

- All counts are for unduplicated individuals to be served by the entire proposed program.
- The Totals in each section should match.
- Be sure to save the information you have entered.
  - f. Individuals Trained: Only complete this section if you are offering training to providers. No individual's demographic information will need to be collected. Do <u>NOT</u> include them in the Consumer Demographics sections.
  - g. **Program Access:** Provide specific information on the details of the delivery of the program and eligibility criteria. Make sure to mark yes or no on the question regarding consumer fees and provide rationale for each response.
  - h. **Program Quality:** This section includes a group of questions regarding external requirements for program, accreditation, efficacy of services, unique or innovation aspects of the program, quality improvement process, and consumer feedback mechanisms.
  - i. **Collaboration:** Provide a brief narrative about partnerships and collaborations that will help with this program. If possible, upload a copy of the signed MOUs. No letters of support will be accepted as an MOU.
  - j. Program Personnel/Program Personnel Narrative:
    - i. Read the **Program Personnel Instructions** which provides information on how the **Program Personnel Information** section should be completed.

| Program Personnel Instructions ▼                                                                                                    |                                                                                                    |
|----------------------------------------------------------------------------------------------------|----------------------------------------------------------------------------------------------------|
| Instructions: Dravide titles, minimum qualifications, and colory ranges for ALL sociations                                                                               | e for which colorise will be observed, in whole or in part, to the proposed project                                                       |
| THE FULL TIME quivalent (i.e. Full-Time = 1.0 FTE, Half-Time = 0.5 FTE, etc.)<br>To determine FTE, divide the number of hours assigned to program services per year by 2 | <ul> <li>which salaries will be charged, in while of in part, to the proposed project.</li> <li>work (e.g. 1040/2080 = .5 FTE)</li> </ul> |

Salary = Wages + FICA (Social Security/Medicare)

- Program Personnel Information -POSITION OR TITLE MINIMUM QUALIFICATIONS FULL-TIME SALARY RANGE FROM: FULL-TIME SALARY RANGE TO: **F**TF (wages, Social Security and Medicare) (B.A., Licensed, etc.) (wages, Social Security and Medicare) \*SR1 FROM @ \*SR1 TO 🖗 \*P1 \*MQ1 \*FTE1 x xx 1.00 \$20,000.00 \$40,000.00
- ii. Complete all the sections for any staff funded with the proposal.

k. **Program Personnel Narrative:** Providing narrative describing the rational for salaries and qualifications for the individuals listed in the Program Personnel chart.

#### I. Program Budget:

i. Read the **Program Budget Instructions** which provides information on how the **Program Budget** section should be completed.

# Program Budget Instructions Complete the Program Budget section below reflecting how funds will be utilized. Include any funding received from other funders that will be utilized to support the proposed program. This should NOT be an overall organizational budget. For each item for which figures are entered, the corresponding narrative field MUST be completed. Provide information on how other funders will help support the proposed program.

ii. Complete all applicable "**Proposed**" revenue fields as outlined in the instructions. If a figure is entered in this column, the corresponding narrative field must be completed. The % of Proposed Total column will automatically calculate. **REMINDER: This should include funds from all funding sources for this program.** 

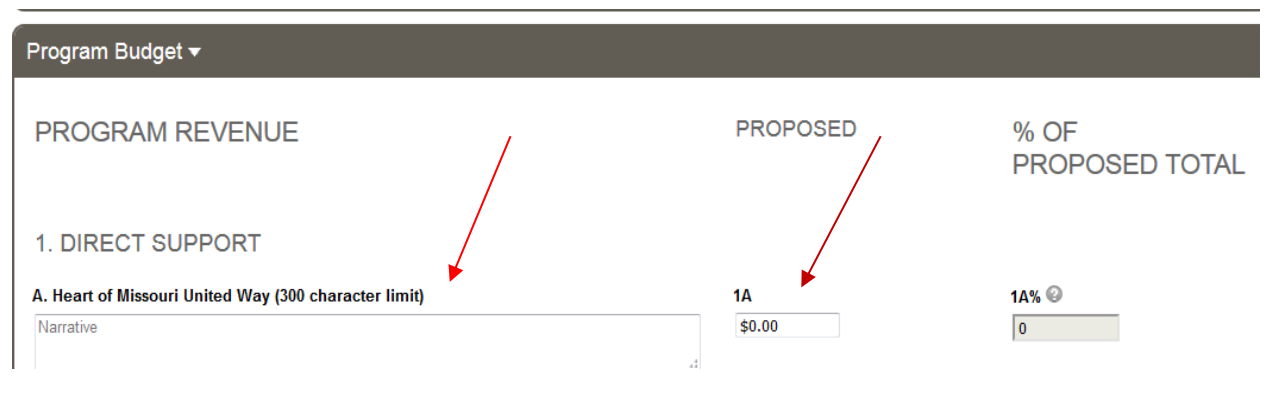

iii. The **Total Revenue** box will automatically calculate as figures are entered in the **Program Revenue** section.

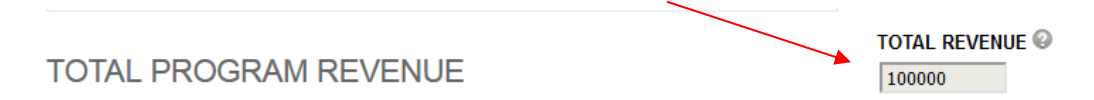

- iv. Complete the **Personnel** and the **Non-Personnel** in the **Program Expenses** section. These expenses are for the proposed program only.
- v. The **Total Expense** box will automatically calculate as figures are entered in the **Program Expense** section.

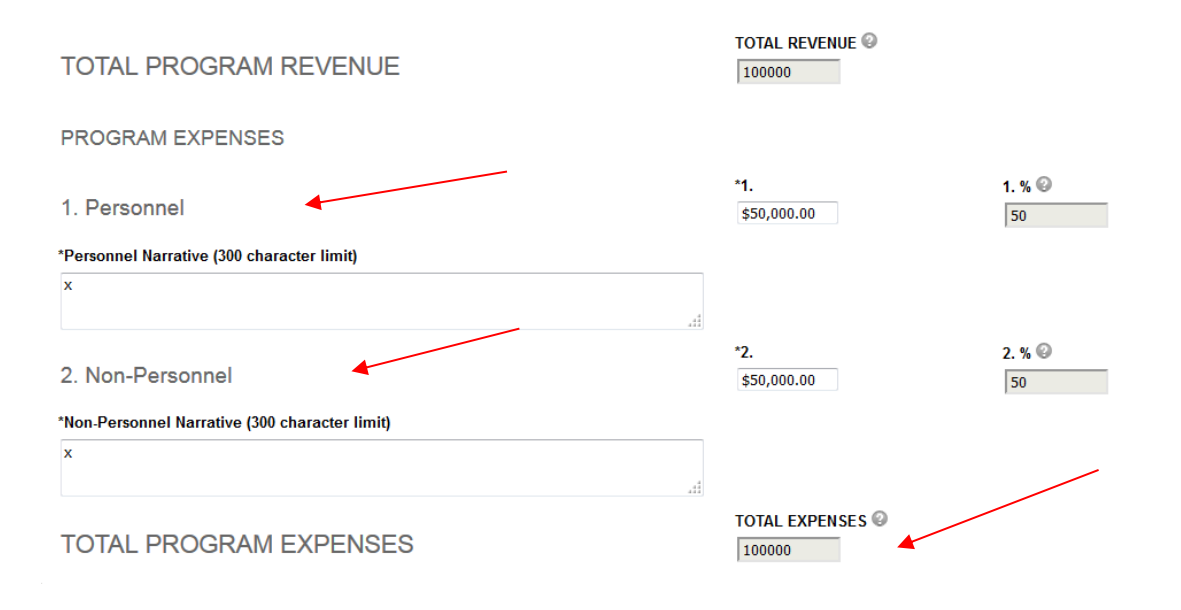

#### PLEASE NOTE

- The time period of the proposed year(s) is indicated in each RFP.
- The amount proposed, as indicated on the Proposal Cover Sheet, must match the amount entered in the corresponding funding source (A. Boone County – Children's Services Funding).
- Be sure to save the information you have entered.
  - m. **Reference List:** Provide references for all in-text citations following the American Psychological Association (APA) Style guidelines. This list should contain current references.

#### 4.4 Program Service Form

1. Create and complete the **Program Service 1-5 (V3)** form on the **Proposal Cover Sheet Document Folder** page by clicking on **Program Service** - **Actions** and then click **Create New** in the drop down. This will open a new **Program Service** form.

#### IMPORTANT

Only create one **Program Service** form. If more than one is created, please contact the Community Services Department at 573-886-4298.

- 2. Make sure to read the **Program Service Information and Instructions** section as a guide for the **Program Services 1-5 (V3)** form.
- 3. Start entering information and remember to click on **Save Record** frequently so information would not be lost.
- 4. Complete the following sections in the Program Services 1-5 (V3):
  - a. **Program Service Definition:** The program activity or intervention being provided.
  - b. **Development/Start Up Service Funding:** This section may only be used for funding a service on a one-time basis. Make sure to include a thorough

# description on how the funds would be used and justification for these services.

| Development/Start Up Service Funding <del>▼</del>                                                                                                    |
|----------------------------------------------------------------------------------------------------|
| Instructions for Boone County Children's Services Funding and Community Health/Medical Fund: The Boone County Children's Services Board or the Community                                                                                                    |
| Health Advisory Council will consider funding for a service, on a one-time basis, for purchases or funding necessary for the delivery of contracted services.                                                                                                    |
| Instructions for Heart of Missouri United Way Funding: The Heart of Missouri United Way Board will consider funding one-time costs for <u>expenses and equipment required in</u><br>order to deliver the proposed program service(s). One-time funding will only be considered if HMUW chooses to enter into a funding agreement for the proposed program service(s). |
| NOTE: Heart of Missouri United Way does not intended for this section to be used for capacity building funding requests. If you will be requesting capacity building funds <u>specific to the proposed</u><br>program service(s), use the service field(s) below and the appropriate taxonomy service(s).                                                             |
| a. Amount Requested                                                                                                    |
| \$0.00<br>b. Describe how the funds will be utilized. (600 character limit)                                                                                                    |
| Narrative                                                                                                    |
| c. Provide justification for the request for one-time funding. (600 character limit)                                                                                                    |
| Narrative                                                                                                    |
|                                                                                                    |
| c. Name, Definition, and Description:                                                                                                    |
| i. The name of the service should be taken from the Boone Impact                                                                                                    |
| Group Taxonomy of Services: http://www.booneimpact.org/wp-                                                                                                    |
| content/uploads/2017/12/PIC Taxonomy 12 11 17 ndf                                                                                                    |
|                                                                                                    |
| Service #1 - Name, Definition, and Description <del>▼</del>                                                                                                    |
| *a. Service #1 - Taxonomy of Service Name (300 character limit)                                                                                                    |

| x                                                                                                    | .t                                                                                                    |
|----------------------------------------------------------------------------------------------------|----------------------------------------------------------------------------------------------------|
| *b. Service #1 - Taxonomy Definition of Service (300 character limit)                                                                                                    |                                                                                                    |
| x                                                                                                    |                                                                                                    |
| *c. Provide a detailed description of the proposed service (#1). This should include how this s<br>consumers are affected, collaboration with other organizations, and any other pertinent infor<br>character limit) | ervice would be delivered, what other activities that are included, what<br>mation to fully understand how this program service will be delivered. (3000 |
| x                                                                                                    |                                                                                                    |

ii. The definition of the service will be the information included in the Taxonomy of Services.

#### For example:

Name of Service

#### 4.9 BEHAVIORAL HEALTH EVALUATION

Evaluation by a qualified mental health professional to determine a mental health diagnosis.

Definition of Service

- iii. Provide a detailed description of the proposed delivery of this service.
- d. Outputs:
  - i. **Definition** An output is expressed as the number of units of a service produced in measurable increments (Unit Measure), and the number of Unduplicated Individuals for whom the service is provided.

- ii. **Unit Measure** Enter the numeric unit increment. Some examples include: one individual, one hour, 15 minutes, etc.
- iii. **Unit Rate** Enter the amount charged for each unit measure. Provide a narrative response to the **Unit Rate** question.
- iv. Provide information on how the Unit Rate was established.

| Service #1 - Outputs -                                                                                                    |
|----------------------------------------------------------------------------------------------------|
| *a. Unit Measure (e.g. 15 minutes, one hour, one bed night, one pound of food, etc) (#1)                                                                                                    |
| X<br>                                                                                                    |
| *b. Unit Rate (#1)                                                                                                    |
| \$100,000.00                                                                                                    |
| IMPORTANT REMINDER: Organizations should limit their rates, when appropriate, to an established public funding unit rate (e.g. Missouri Department of Mental Health (DMH),<br>Medicaid, MO Healthnet, Missouri Department of Social Services (DSS), etc).(#1) |
| *c. Is the proposed Unit Rate tied to an established public funding rate? (#1)                                                                                                    |
|                                                                                                    |
|                                                                                                    |
| Consideration may be given for a unit rate not consistent with a public funding unit rate, if an acceptable justification is provided. Provide a justification for the proposed rate. (#1) (600 character limit)                                              |
| Narrative                                                                                                    |

- v. **Total Number of Units to be Provided** Enter the total number of services that will be offered from <u>ALL</u> funding sources including those to be funded by the Children's Services Fund.
- vi. **Total Number of Unduplicated Individuals** Enter the total number of unduplicated individuals who will receive this service from ALL funding sources including those to be funded by the Children's Services Fund. Averages will automatically calculate in fields f. and g.

| *d. Total Number of Units of Service to be Provided (#1)                 |                               |
|--------------------------------------------------------------------------|-------------------------------|
| 10                                                                       |                               |
| *e. Total Number of Unduplicated Individuals (#1) 📀 🔸                    |                               |
| 100                                                                      |                               |
| f. Average Number of Units of Service per Unduplicated Individual (#1) 🚱 |                               |
| 0.1                                                                      | Averages will automatically   |
| g. Average Cost of Service per Individual (#1) 💿 🔸                       | calculate in fields f. and g. |
| 10000                                                                    |                               |

e. **Service Fee:** Provide information on any fees that would be charged to consumers and third-party billing.

#### f. Local Funding:

- i. This section focuses on any local funding received for this service from Boone County (Children's Services Funding or Community Health Funding), City of Columbia (Social Services or CDBG/Home/CHDO Funding), or Heart of Missouri United Way.
- ii. The response to the question in this section will determine if there is a need to complete the **Other Funders Chart.**

| Service #1 - Local Funding <del>▼</del>                                                                                                    |  |
|----------------------------------------------------------------------------------------------------|--|
| *Does your organization CURRENTLY have an agreement with the City of Columbia, Boone County, and/or the Heart of Missouri United Way for this service? (#1) Organization CURRENTLY have an agreement with the City of Columbia, Boone County, and/or the Heart of Missouri United Way for this service? (#1) Organization CURRENTLY have an agreement with the City of Columbia, Boone County, and/or the Heart of Missouri United Way for this service? (#1) Organization CURRENTLY have an agreement with the City of Columbia, Boone County, and/or the Heart of Missouri United Way for this service? (#1) Organization CURRENTLY have an agreement with the City of Columbia, Boone County, and/or the Heart of Missouri United Way for this service? (#1) |  |

iii. Complete the **Local Funding Chart** if you answered yes to the above question.

| Service #1 - Local Funding Chart <del>-</del>      |                       |                       |                              |  |
|----------------------------------------------------|-----------------------|-----------------------|------------------------------|--|
| FUNDERS (#1)                                       | UNIT RATE (#1)        | CONTRACTED UNITS (#1) | TOTAL AMOUNT CONTRACTED (#1) |  |
| a. Boone County - Children's Services Funding (#1) | <b>1a1.</b><br>\$0.00 | <b>1a2.</b><br>0      | 1a3.<br>\$0.00               |  |
| b. Boone County - Community Health Funding (#1)    | <b>1b1.</b><br>\$0.00 | 1b2.                  | 1b3.<br>\$0.00               |  |
| c. City of Columbia - Social Services Funding (#1) | 1c1.<br>\$0.00        | 1c2.                  | 1c3.<br>\$0.00               |  |
| d. City of Columbia - CDBG/Home/CHDO Funding (#1)  | <b>1d1.</b><br>\$0.00 | 1d2.                  | 1d3.<br>\$0.00               |  |
| e. Heart of Missouri United Way Funding (#1)       | <b>1e1.</b><br>\$0.00 | 1e2.<br>0             | 1d4.<br>\$0.00               |  |

g. **Funding Request:** Enter the amount requested for this service making sure it equals a whole number in the Proposed Number of Units of Service box. This amount is what you are requesting from ONLY the Children's Services Fund. Make sure to provide a justification for the requested amount of funding from the Children's Services Fund.

\*a. Amount Requested from the City of Columbia, Boone County, or the Heart of Missouri United Way for this program service. (#1) 😔

| \$17,000.00                                            |                                                                                                    |     |
|--------------------------------------------------------|----------------------------------------------------------------------------------------------------|-----|
| b. Proposed Number of Units of Service (#1) 🕗          | This figure will calculate automatically. Make sure this number is a whole number.                                         |     |
| 100                                                    |                                                                                                    |     |
| *c. Provide a justification for the requested level of | i funding from the City of Columbia, Boone County, Heart of Missouri United Way, or any other funders. Some examples inclu | udo |

\*c. Provide a justification for the requested level of funding from the City of Columbia, Boone County, Heart of Missouri United Way, or any other funders. Some examples include expanding capacity, filling a gap in or loss of funding from other funding resources, and/or enabling the organization access to funding from other funding sources. (#1) (600 character limit)

At this time, third party payors (insurers) are not covering joint visits and home visits. The only way that these services can be provided is through an external source.

#### h. Performance Measures:

#### i. Definitions

1. **Outcome –** Describes a beneficial change (knowledge, behavior, or condition) in the people being served.

- 2. **Indicator –** The specific item of information by which a service's level of success in affecting the desired outcome is measured.
- Method of Measurement The instrument of technique used to gather the information needed to measure the service's success.
- ii. Enter at least one Outcome/Indicator/Method of Measurement for each service.
- iii. If there are more than one outcome for a service, add information in the Additional Outcome, the corresponding Additional Indicator, and Additional Method.

| Service #1- Performance Measu | ires 🔻                     |                             |    |
|-------------------------------|----------------------------|-----------------------------|----|
| *Outcome (1-1) 🚱              | *Indicator (1-1) 🕹         | *Method of Measurement (1-1 | )0 |
| x                             | x                          |                             |    |
| Additional Outcome (1-2)      | Additional Indicator (1-2) | Additional Method (1-2)     |    |
| Text                          | Text                       | Text                        |    |
|                               |                            |                             |    |

i. **Performance Measures Narrative:** Provide a narrative response to each of the items listed in this section.

#### IMPORTANT

If the program is offering more than one service, the same steps must be taken for each service.

#### 4.5 Additional Program Services

If more service sections are needed, click on the **Program Services 6-10 (V3)** - **Actions** arrow to create the additional form. This form will allow for additional services. The same procedure will be used if you need space for services 11-15, by clicking on the **Program Services 11-15 (V3)** - **Actions** arrow.

| Program Services 6-10 (V3)  | Actions ► |
|-----------------------------|-----------|
| Program Services 11-15 (V3) | Actions < |

#### 4.6 Program Timeline

1. Create and complete the **Program Timeline** form on the **Proposal Cover Sheet Document Folder** page by clicking on **Program Timeline**- **Actions** and then click **Create New** in the drop down. This will open a new **Program Timeline** form.

#### IMPORTANT

Only create one **Program Timeline** form. If more than one is created, please contact the Community Services Department at 573-886-4298.

#### Proposal Cover Sheet Document Folder

#### testOrganization1

| Quick View Information >    |           |
|-----------------------------|-----------|
| Additional Documents        |           |
| Program Overview (V3)       | Actions 🕨 |
| Program Services 1-5 (V3)   | Actions ► |
| Program Services 6-10 (V3)  | Actions 🕨 |
| Program Services 11-15 (V3) | Actions 🕨 |
| Program Timeline            | Actions 🕨 |

2. Make sure to read the **Program Timeline Attachment** section as a guide for the **Program Timeline Attachment** form.

# Section 5: Submitting Proposals

Before submitting a proposal(s) it is very important to review **Organization Profile**, **Proposal Cover Sheet**, **Proposal Cover Sheet Document Folder** which includes the **Program Overview (V3)**, **Program Services 1-5 (V3)**, **Program Timeline**, etc. to ensure all fields are completed.

#### 1. Reviewing the Organization Profile

a. To access the **Organization Profile**, click on the **Organization Profile** in the upper left-hand corner under **Search Records**.

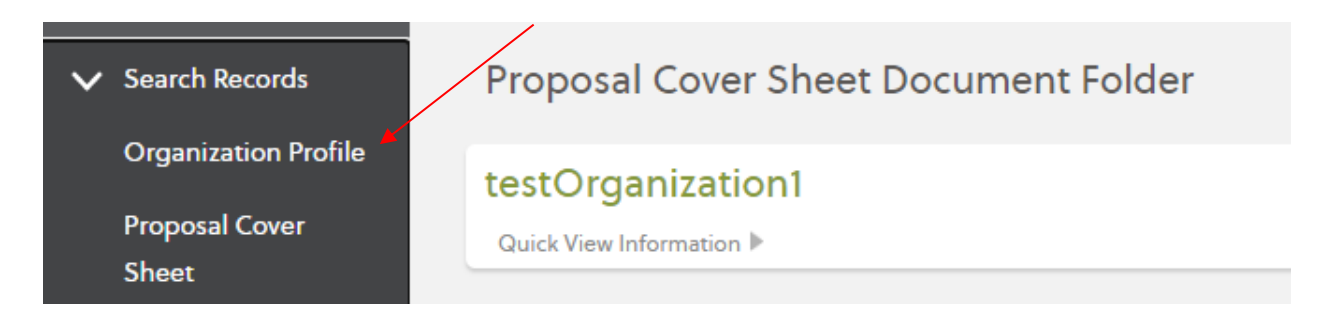

b. This will navigate you to the **Organization Profile/Organization Profile Search** page. Click on the **Organization Name**.

| Organization Profile                                                                     |                        |             |  |
|------------------------------------------------------------------------------------------|------------------------|-------------|--|
| Organization Profile Search                                                              |                        |             |  |
| Add Search Field Browse All                                                              |                        |             |  |
| The following 1 Organization Profile records matched your search criteria (0.34 Seconds) |                        |             |  |
| Organization Name (the offi 🔽 🛛 Organization Mailing Address: 🔽                          | Head of Organization 🛸 | Record ID 🛸 |  |
| testOrganization1                                                                        | test test              | 14984       |  |

- c. This will navigate to your **Organization Profile.** Everything must be complete and up to date in the **Organization Profile** to submit a proposal.
- 2. Reviewing the Proposal Cover Sheet/Proposal Cover Sheet Document Folder
  - a. To access the **Proposal Cover Sheet**, click on the **Proposal Cover Sheet** in the upper left-hand corner under **Search Records**.

| Organization Profile Proposal Cover Sheet Search Proposal Cover  Browse All                                                                                               |         |
|----------------------------------------------------------------------------------------------------|---------|
| Proposal Cover Kield V Browse All                                                                                                    |         |
| Sheet The following 3 Proposal Cover Sheet records matched your search criteria (0.88 Seconds)                                                                            |         |
| Grant 🐪 Organization Name (will aut 🛸 Fund Source 🛸 Funder 🛸 Funder                                                                                                    | ig Cycl |
| My Apricot Tools City of Columbia- RFP FY2017 Social Services (Proposal in Progress ends 08/09/2017 12:01 PM CDT) testOrganization1 Social Services City of Columbia FY20 | 17      |

b. Click on the Proposal Cover Sheet that corresponds to this RFP. This will take you to the Proposal Cover Sheet Document Folder. Review the Additional Documents section to determine if all the fields are complete in the: Program Overview, Program Services 1-5 (V3), Program Services 6-10 (V3) (if needed), Program Services 11-15 (V3) (if needed), and the Program Timeline.

| Proposal Cover Sheet Search                                                                                          |                               |                                                     |                                 |                                 |                 |  |  |
|----------------------------------------------------------------------------------------------------|-------------------------------|-----------------------------------------------------|---------------------------------|---------------------------------|-----------------|--|--|
| Add Search Field                                                                                                    | ✓ Browse All                  |                                                     |                                 |                                 |                 |  |  |
| The following 4 Proposal Cover Sheet records matched your search criteria (0.13 Seconds)                             |                               |                                                     |                                 |                                 |                 |  |  |
| Grant 🔽                                                                                                    | Organization Name (will aut 🔽 | Fund Source 🔽                                       | Funder 🔽                        | Funding Cycle 🔽                 | Name of Program |  |  |
| City of Columbia- RFP FY2017<br>Social Services (Proposal in<br>Progress ends 08/09/2017 12:01 PM<br>CDT)            | testOrganization1             | Social Services                                     | City of Columbia                | FY2017                          | Shelter         |  |  |
| HMUW - Financial Stability RFP:<br>JUL2019 Cycle (Year End Report)                                                   | testOrganization1             | HMUW 2019 Financial Stability                       | Heart of Missouri<br>United Way | JUL2019 - JUN2022               | Test            |  |  |
| HMUW - Health and Basic Needs<br>RFP: JUL2020 Cycle (Phase I No<br>Actions Required ends 08/31/2023<br>11:59 AM CDT) | testOrganization1             | HMUW - Health and Basic Needs<br>2020 Cycle         | Heart of Missouri<br>United Way | July 1, 2020 - June<br>30, 2023 | Test            |  |  |
| Children's Services Fund - School-<br>Based Services (Application in<br>Progress ends 07/27/2020 5:00 AM<br>CDT)     | testOrganization1             | Children's Services Fund -<br>School-Based Services | Boone County                    | RFP #29-27JUL20                 |                 |  |  |
|                                                                                                    |                               |                                                     |                                 |                                 |                 |  |  |

c. Review all the items in listed in the Additional Documents section.

| Additional Documents                                 |                              |
|------------------------------------------------------|------------------------------|
| Program Overview (V3) (1 records) 🔻                  |                              |
| Boone County (includes City of Columbia residents) 🛸 |                              |
| 100                                                  |                              |
|                                                      | Page 1 💌 of 1   20 🔻 records |
| Program Services 1-5 (V3) (1 records) 🔻              |                              |

| a. Servi | e #1 - Taxonomy of Service Name (300 character limit) 落 👘 |        |             |                             |
|----------|-----------------------------------------------------------|--------|-------------|-----------------------------|
| x        |                                                           |        |             |                             |
|          |                                                           | Page 1 | 🚔 of 1   20 | <ul> <li>records</li> </ul> |

d. Click on **Edit Proposal Cover** on the right-hand side of the screen under **Folder Actions** to open the **Proposal Cover Sheet** to ensure that all fields are complete.

| Proposal Cover Sheet Document Folder | Folder Actions V     |
|--------------------------------------|----------------------|
| testOrganization1                    | Edit Proposal Cover  |
| Quick View Information 🕨             | Return to Search     |
|                                      | Application Overview |
| Additional Documents                 | 🗟 Print Records      |
|                                      | Copy Records         |
| Program Overview (V3)                | Actions              |

#### **IMPORTANT REMINDER**

Review all the fields in the **Organization Profile**, the **Proposal Cover Sheet Document Folder**, and the **Proposal Cover Sheet** to ensure that **ALL** fields are complete. Due to the requirements of the funding management system, there are some sections and subsections that are not marked required but **MUST** be completed. Please do not utilize the green check marks in the **Record Save Checklist Box** as a guide to completeness.

|                                                                                                    |                 |    |                       |              | Folder Actions V                                                                                             |
|----------------------------------------------------------------------------------------------------|-----------------|----|-----------------------|--------------|----------------------------------------------------------------------------------------------------|
| stOrganization1                                                                                                 |                 |    |                       |              | Edit Proposal Cover                                                                                          |
| ick View Information 🕨                                                                                          |                 |    |                       | $\mathbf{A}$ | P Return to Search                                                                                           |
|                                                                                                    |                 |    |                       | \            |                                                                                                    |
|                                                                                                    |                 |    |                       | . \          | <ul> <li>Application Overvie</li> </ul>                                                                      |
| ditional Documents                                                                                              |                 |    |                       |              | Application Overvie     Print Records                                                                        |
| ditional Documents                                                                                              |                 |    |                       |              | <ul> <li>Application Overvie</li> <li>Print Records</li> <li>Copy Records</li> </ul>                         |
| ditional Documents<br>ogram Overview (V3) (1 records) ▼                                                         |                 |    | Actions <b>•</b>      |              | <ul> <li>Application Overvie</li> <li>Print Records</li> <li>Copy Records</li> <li>Record History</li> </ul> |
| ditional Documents<br>•gram Overview (V3) (1 records) ▼<br>Boone County (includes City of Columbia residents) ™ | TOTAL REVENUE 🌤 | 2. | Actions ►<br>Complete |              | <ul> <li>Application Overvie</li> <li>Print Records</li> <li>Copy Records</li> <li>Record History</li> </ul> |

#### PLEASE NOTE

Your proposal cannot be edited once it has been submitted.

# Section 6: Important Reminders and Helpful Tips

 Printing – The ability to print is found under the Folder Actions box on the right-hand of the screen under Print Mode or Print Records. Follow instructions to print one or more forms.

| Proposal Cover Sheet Document Folder                 |                 |      |                  | COLLAPSE ALL         |
|------------------------------------------------------|-----------------|------|------------------|----------------------|
|                                                      |                 |      |                  | Ader Actions         |
| testOrganization1                                    |                 |      |                  | Edit Proposal Cover  |
| Quick View Information                               |                 |      |                  | P Return to Search   |
|                                                      |                 |      |                  | Application Overview |
| Additional Documents                                 |                 |      |                  | Print Records        |
|                                                      |                 |      |                  | Copy Records         |
| Program Overview (V3) (1 records) 🔻                  |                 |      | Actions <b>•</b> | C Record History     |
| Boone County (includes City of Columbia residents) 🛸 | TOTAL REVENUE 🛸 | 2. 🔽 | Complete         |                      |

2. **Submitting additional proposals** – If you wish to submit more than one proposal, click on **Application Overview** to access available RFPs. Scroll down to the proposal and click on the **Apply** button to start the proposal submission process again.

| hildren's Services Fund - School-Based Services 🕶 |                                           |                            |                                                  |              |  |  |
|---------------------------------------------------|-------------------------------------------|----------------------------|--------------------------------------------------|--------------|--|--|
|                                                   | Beredetter                                |                            |                                                  |              |  |  |
|                                                   | Description                               | This RFP opens on 6/16/20  | 0.                                               |              |  |  |
| Enro                                              | nrollment End Date 07/27/2020 5:00 AM CDT |                            |                                                  |              |  |  |
|                                                   | Status                                    | Open - Click Here to Apply |                                                  |              |  |  |
| Proposa                                           | al Cover Sheet A                          | pplications                | Fund Source                                      | Funder       |  |  |
| Access                                            | organization na                           | inie (inii date populate)  |                                                  | T under      |  |  |
| View                                              | testOrganizatio                           | n1                         | Children's Services Fund - School-Based Services | Boone County |  |  |
|                                                   | 1                                         |                            |                                                  | 1            |  |  |

3. **Applications in progress** – Click on **Application Overview**, scroll down to the RFP you want to access and then click on the "View" on the left-hand side of the RFP information box.

| Childrer          | 's Services                        | Fund - School-Bas                      | ed Services 🕶                                    |            |  |  |
|-------------------|------------------------------------|----------------------------------------|--------------------------------------------------|------------|--|--|
|                   |                                    |                                        |                                                  |            |  |  |
|                   | Description                        | This RFP opens on 6/16/2               | 0.                                               |            |  |  |
| Enro              | llment End Date                    | 07/27/2020 5:00 AM CDT                 |                                                  |            |  |  |
|                   | Status                             | Open - Click Here to Apply             |                                                  |            |  |  |
| Proposa<br>Access | l Cover Sheet A<br>Organization Na | pplications<br>me (will auto-populate) | Fund Source                                      | Funder     |  |  |
| View              | testOrganizatio                    | n1                                     | Children's Services Fund - School-Based Services | Boone Cour |  |  |

- 4. My Shared Files- This section has downloadable PDF forms that will be helpful when applying for an RFP. To access these documents, follow the directions below:
  - a. Click on My Share Files on the left-side of the screen under Search Records.

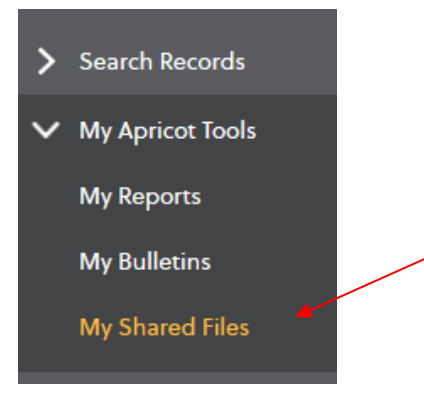

b. This screen will appear. Click on the triangle after Boone County Documents. Shared Files

| Shared Files                             |
|------------------------------------------|
| City of Columbia documents ►             |
| Boone County Documents ►                 |
| Heart of Missouri United Way Documents ► |

- c. This will allow you access to the pdf forms and Word documents that will be helpful for writing this RFP.
- 5. Symbols below are common symbols utilized in Apricot by Social Solutions.
  - = Required Field a. \*

- b. = Open or close viewing of forms.
- c. Tool Tip: If the cursor hovers over this it will information about that specific request or requirement.
- d. = This green check mark does not necessarily indicate that a form is complete. Due to the system requirements, some sections, and sub-sections may have information not marked as required but must be completed.
- e. × = Indicates that a form is incomplete.
  f. = Enables users to see section values in the Additional Documents section.